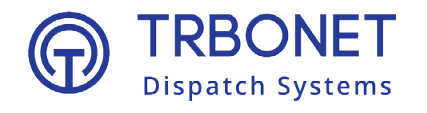

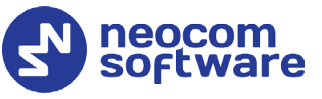

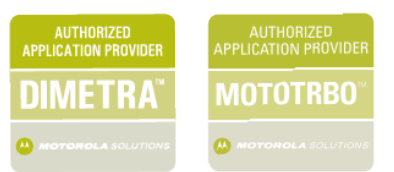

# **TRBOnet Enterprise/PLUS** Extended Range Direct Mode **Deployment Guide**

#### World HQ

Neocom Software 8th Line 29, Vasilyevsky Island, St. Petersburg, 199004, Russia

#### **USA Office**

Neocom Software 150 South Pine Island Rd., Suite 300 Plantation, FL 33324 USA

#### Sales

EMEA: +44 203 608 0598 Americas: +1 872 222 8726 APAC: +61 28 607 8325

#### www.trbonet.com

info@trbonet.com

# **Notices**

This document is for informational purposes only. Neocom Software offers no warranties, express or implied, in this document.

Neocom and the Neocom logo, TRBOnet and the TRBOnet logo are either registered trademarks or trademarks of Neocom Software, Ltd.

MOTOROLA, MOTO, MOTOROLA SOLUTIONS and the Stylized M logo are trademarks or registered trademarks of Motorola Trademark Holdings, LLC.

Intellectual property rights protect the voice coding technology embodied in this product including patent rights, copyrights and trade secrets of Digital Voice Systems, Inc. This voice coding technology is licensed solely for use within this communications equipment. U.S. Pat. Nos. 6,199,037, 5,870,405, 5,754,974, 5,664,051, 5,630,011, 5,517,511, 5,491,772, 5,247,579, 5,226,108, 5,226,084, 5,216,747 and 5,081,681.

Microsoft, Windows, SQL Server and the .NET logo are either registered trademarks or trademarks of Microsoft Corporation in the United States and/or other jurisdictions.

Other product or company names mentioned herein may be trademarks of their respective owners.

© 2021 by Neocom Software, Ltd. All rights reserved.

This document was last revised on May 11, 2021.

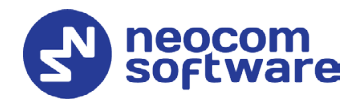

# Contents

| 1 | Intro                           | duction1                                                |  |  |  |  |
|---|---------------------------------|---------------------------------------------------------|--|--|--|--|
|   | 1.1                             | About This Document1                                    |  |  |  |  |
|   | 1.2                             | About TRBOnet1                                          |  |  |  |  |
|   | 1.3                             | Contacts1                                               |  |  |  |  |
| 2 | Syste                           | m Components 2                                          |  |  |  |  |
|   | 2.1                             | TRBOnet Enterprise/Plus2                                |  |  |  |  |
|   | 2.2                             | IP Connection (Wireline Connection)2                    |  |  |  |  |
|   | 2.3                             | Wireless Connection (Control Stations)                  |  |  |  |  |
| 3 | Syste                           | m Description3                                          |  |  |  |  |
|   | 3.1                             | Interactions between ERDM Radios and Direct Mode Radios |  |  |  |  |
|   | 3.2                             | Licensing4                                              |  |  |  |  |
|   | 3.3                             | System Topologies                                       |  |  |  |  |
| 4 | Configuring MOTOTRBO Equipment5 |                                                         |  |  |  |  |
|   | 4.1                             | Configuring a Repeater5                                 |  |  |  |  |
|   | 4.2                             | Configuring a Control Station9                          |  |  |  |  |
|   | 4.3                             | Configuring a Subscriber Radio14                        |  |  |  |  |
|   | 4.4                             | Configuring MOTOTRBO DDMS19                             |  |  |  |  |
|   | 4.5                             | Configuring MOTOTRBO MNIS                               |  |  |  |  |
| 5 | Confi                           | guring TRBOnet Enterprise                               |  |  |  |  |
|   | 5.1                             | Configuring TRBOnet Server                              |  |  |  |  |
|   | 5.2                             | Configuring TRBOnet Dispatch Console                    |  |  |  |  |

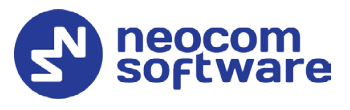

# **1** Introduction

# 1.1 About This Document

The information in this guide is intended for administrators setting up evaluation and proof-of-concept deployments of MOTOTRBO Dispatch over IP solutions. This document describes the steps required to configure communication with a MOTOTRBO Extended Range Direct Mode (ERDM) system.

For more comprehensive information on the Neocom TRBOnet family of radio network software tools, refer to the <u>Documentation section</u> of our web site.

## 1.2 About TRBOnet

TRBOnet is a suite of professional applications for MOTOTRBO digital two-way radio networks. TRBOnet manages voice and data communication paths across network endpoints. It provides a unified graphical dispatcher workbench interface for the entire range of workforce fleet management tasks.

## 1.3 Contacts

| Region   | Phone            | Email & Support                                            |
|----------|------------------|------------------------------------------------------------|
| EMEA     | +44 203 608 0598 | <u>info@trbonet.com</u> — general and commercial inquiries |
| Americas | +1 872 222 8726  | support@trbonet.com — technical<br>support                 |
| АРАС     | +61 28 607 8325  | <u>http://kb.trbonet.com</u> — online<br>knowledge base    |

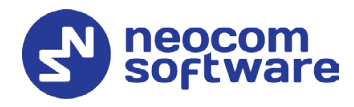

# 2 System Components

# 2.1 TRBOnet Enterprise/Plus

The TRBOnet software consists of several modules which enable you to build enterprise dispatch solutions of different levels of complexity and redundancy. The first step in implementing the best solution is determining the topology for the customer's system; then identifying the combination of modules to implement the best customer solution.

# 2.2 IP Connection (Wireline Connection)

TRBOnet Server can be connected to a two-way radio system via an IP connection creating a direct communications path for all voice and data information between them. The topologies can be in the form of a LAN, WAN, or VLAN and/or any combination thereof.

# 2.3 Wireless Connection (Control Stations)

If TRBOnet Server doesn't have an IP connection to the radio system, it can be connected via a control station (also known as control radio or donor radio).

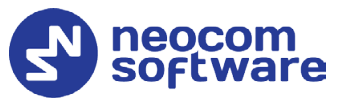

# **3** System Description

The Extended Range Direct Mode system utilizes a time division duplex repeater that receives a direct mode transmission and repeats it 90 ms later. This system's primary purpose is to extend direct mode range while utilizing a single frequency.

A radio initiates a transmission as it does in direct mode and can receive transmissions directly from a radio or from the repeater. At the beginning of reception, the radio selects the best signal. Therefore, direct mode operation is still supported in the absence of the repeater without having to change channels. When receiving directly from a radio, the receiving radio displays the talkaround icon. When receiving from the repeater, the receiving radio does not display the talkaround icon.

Extended Range Direct Mode is a single site conventional mode solution that supports the following features:

- Voice Calls (Group, Individual and All)
- IP Data (Unconfirmed Group, Unconfirmed Individual and Confirmed Individual)
- Control (Radio Check, Radio Inhibit and Uninhibit, Remote Monitor, and Call Alert)
- Privacy (Basic, Enhanced, and AES)
- Restricted Access to System (RAS)
- Voice Transmitter Interrupt
- NAI wireline interface for voice and control for 3rd Party Voice and Control Applications
- MNIS Wireline Data gateway for MSI and 3rd Party Data Applications
- Remote Repeater Programming
- RDAC
- Analog CWID and FCC Level 1 Monitoring

# 3.1 Interactions between ERDM Radios and Direct Mode Radios

If both Direct Mode radios and Extended Range Direct Mode radios are programmed with the same frequency, color code, and talk group, they are able to communicate with each other in direct mode. However, in the presence of the Extended Range Direct Mode repeater, there is an imbalance in range that is dependent upon the receiving radio.

The repeater re-transmits either the Direct Mode radio's transmission or the Extended Range Direct Mode radio's transmission. However, only the Extended Range Direct Mode radio is able to receive the repeater's transmission. Because a Direct Mode radio does not receive the repeater's transmission,

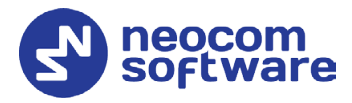

there is an imbalance in coverage. Therefore, it is recommended that Direct Mode and Extended Range Direct Mode radios are not used to communicate with each other in the presence of the Extended Range Direct Mode repeater.

### 3.2 Licensing

A software license is required in the repeater for this feature to be operational. However, license is not required in the radio.

# 3.3 System Topologies

There are two possible topologies when using the MOTOTRBO Extended Range Direct Mode system with TRBOnet software.

#### 3.3.1 IP Connection to Repeater

This topology is used when TRBOnet Server has an IP connection to the repeater. Note the use of NAI Voice and NAI Data in this configuration.

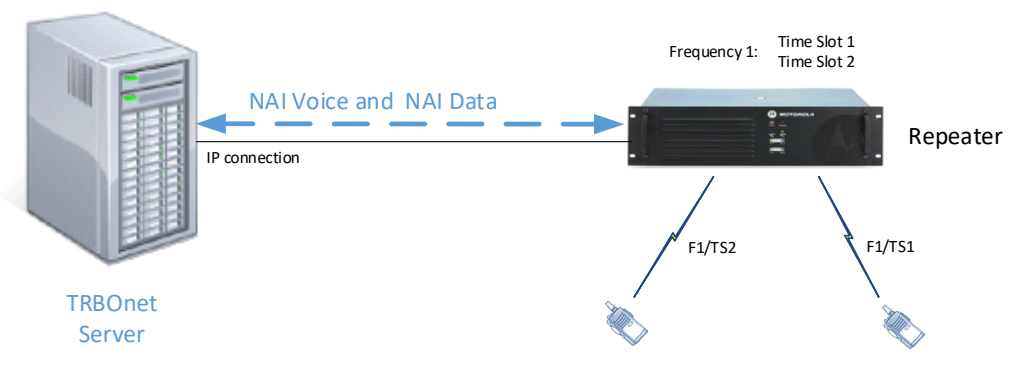

Figure 1: IP Connection to the repeater

#### 3.3.2 Connection via Control Station

This topology is used when TRBOnet Server doesn't have an IP connection to the repeater. In this case, it can be connected via a control station (also known as control radio or donor radio).

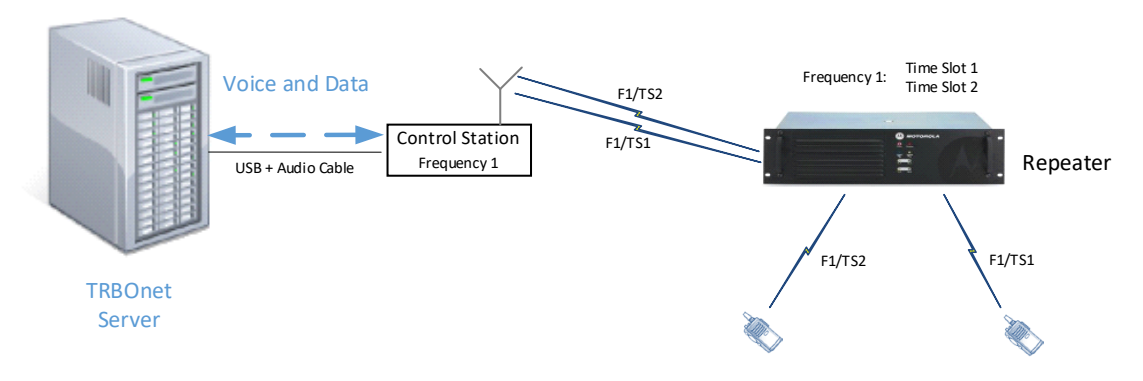

Figure 2: Wireless connection to the repeater

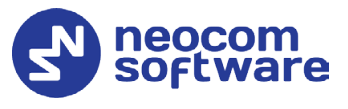

# 4 Configuring MOTOTRBO Equipment

This section describes how to configure MOTOTRBO equipment, such as repeaters, control stations and subscriber radios, using MOTOTRBO Customer Programming Software (CPS).

- Launch MOTOTRBO CPS.
- On the menu bar, select **View > Expert**.

# 4.1 Configuring a Repeater

This section describes how to configure a repeater to be used in an ERDM system.

- Connect your repeater to the PC via a programming cable (USB).
- Click the **Read** button on the toolbar.

#### 4.1.1 General Settings

• In the **Set Categories** pane, select **General > General Settings**.

| Set Categories 4 | General Battery Alarm Type CWID Voting                                                                                                    |   |
|------------------|----------------------------------------------------------------------------------------------------|---|
|                  | Radio Alias       S1R2_Link(erdm)         Radio ID       102         SIT (ms)       6000         Group Call Hang Time (ms)       3000         Vrivate Call Hang Time (ms)       4000         Call Hang Time (sec)       3         Repeat Gain (dB)       0.0         Mana Relay Delay Timer (ms)       100 | Î |

• In the right pane, specify the **Radio ID** of the repeater. This must be a unique Peer ID among the repeaters in a radio system and also not in conflict with any other third party application Peer ID. The recommended range is from 1 to 255.

#### 4.1.2 Network

• In the **Set Categories** pane, select **General > Network**.

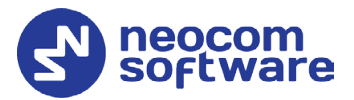

| utegones                | General Radio Network Network Setting IP Repeater Programming Time Zone NTP Sett | ings |
|-------------------------|----------------------------------------------------------------------------------|------|
| Configuration*          | DNS Addresses                                                                    |      |
| Device Information      |                                                                                  |      |
| General                 | (A) General                                                                      |      |
| General Settings        | Radio IP 192.168.40.1                                                            |      |
| Accessories             | 102 150 10 2                                                                     |      |
| Security                | Accessory IP 192.108.40.2                                                        |      |
|                         | Radio Network                                                                    |      |
| MOTOTRBO Link           | CAI Network 12                                                                   |      |
| Sites                   | CAI Group Network 225                                                            |      |
| Zone/Channel Assignment | ⊘ Network Setting                                                                |      |
|                         | SLR Series Repeater                                                              |      |
|                         | Link Speed Auto Negotiation                                                      |      |
|                         | DHCP                                                                             |      |
|                         | Ethernet IP 10.102.131                                                           |      |
|                         | Gateway IP 10.10.0.1                                                             |      |
|                         | Gateway Netmask 255,255,0,0                                                      |      |
|                         |                                                                                  |      |
|                         | Primary DNS Server IP 0.0.0.0                                                    |      |
|                         | Gateway Netmask 255,255.0.0                                                      |      |
|                         | Primary DNS Server IP 0.0.0.0 Secondary DNS Server IP 0.0.0.0                    |      |
|                         | Primary DNS Server IP 0.0.0.0                                                    |      |

• In the right pane, specify the following parameters:

#### Radio IP

This is the IP address used by the repeater to communicate with the PC (using the USB connection) and has to be unique. To avoid conflicts in case there are several stations connected with USB, you can change the third octet of the address.

#### **Network Setting**

If your radio system is on a private network, specify the following network parameters:

Ethernet IP

This is the LAN address of the repeater that can be obtained from your network details; the last octet of the IP address must be unique for the system's local network.

Gateway IP

This is the address of an upstream system (router). If a router exists, specify its LAN address here.

#### Gateway Netmask

Set the Subnet Mask, for example, **255.255.255.0** or **255.255.0.0** depending on the subnet.

#### **IP** repeater Programming

Enable

Select this checkbox to provide the ability to remotely program the repeater.

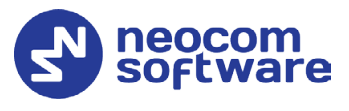

## 4.1.3 Link Establishment

• In the **Set Categories** pane, select **General > Link Establishment**.

| ▼                                                                                                    | X Network Setting IP Site Connect Capacity Plus                                                  |
|----------------------------------------------------------------------------------------------------|--------------------------------------------------------------------------------------------------|
| Accessories     Accessories     Accessor | Network Setting                                                                                  |
| Validation Results(1') Warning Messages Search Results Help                                                                                                    | IP Site Connect      Beacon Duration (ms)     4320      Beacon Interval (sec)     60      s Help |

- In the right pane, specify the following parameters:
  - Link Type

From the drop-down list, select **Master** if you are configuring a master repeater, or **Peer** if you are configuring a peer repeater.

Authentication Key

Specify the authentication key that can optionally be used to access the repeater.

Master IP

Enter the Ethernet IP address of the master repeater.

Master UDP Port

Enter the UDP port number of the master repeater.

UDP Port

Enter the UDP port number of this repeater. If you are configuring a master repeater, set this value the same as that for **Master UDP Port**.

#### 4.1.4 Channel

- In the **Set Categories** pane, select **Zone/Channel Assignment**.
- In the right pane, click the plus sign button to add a zone.
- In the **Set Categories** pane, select the zone you have added.
- In the right pane, click the plus sign button and then choose **Type: Digital**.
- In the right pane, select the channel (for example, named ERDM) you have added and click the pencil button.

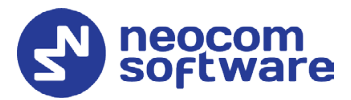

| SLR 5500  Zone  Zone  Zone  Set Categories                                                                                                    | -<br>General Enhanced GNSS RX/TX                                                                                                    | × |
|----------------------------------------------------------------------------------------------------|----------------------------------------------------------------------------------------------------|---|
| <ul> <li>Configuration*</li> <li>Device Information</li> <li>General</li> <li>General Settings</li> <li>Accessories</li> <li>Security</li> <li>Network</li> <li>Link Establishment</li> <li>MOTOTRBO Link</li> <li>Sites</li> <li>Talkgroups</li> <li>Zone/Channel Assignment</li> </ul> | General          Channel Type       Digital         Channel Name       ERDM         Color Code       0         Extended Range Direct Mode       Enabled         Inbound Color Code       1         Outbound Color Code       2         Tetwork Application Interface Phone       2         System Controller Mode       No | ĺ |
| Validation Results(1') Warning Messages Search Result                                                                                                    | IP Site Connect (Repeater) None Messaging Delay (ms) 60 Repeater RSSI Threshold (dBm) -40                                                                                                    | * |

- In the right pane, specify the following channel-related parameters.
  - Extended Range Direct Mode From the drop-down list, select Enabled.
  - Inbound Color Code and Outbound Color Code
     Use different color codes for the inbound (radio transmission) and outbound (repeater) transmissions.
  - Network Application Interface Phone
     Select this option to enable NAI telephony on the repeater's channel.

| t Categories                                                                   | 4                             | General Enhanced GNSS RX/TX      |            |
|--------------------------------------------------------------------------------|-------------------------------|----------------------------------|------------|
| C General Settings                                                             | RX                            | TX                               |            |
| Security  Network  Link Establishment MOTOTRBO Link                            | Frequency 419.972500<br>(MHz) | Offset (MHz)<br>0.000000<br>Copy | 419.972500 |
| <ul> <li>Sites</li> <li>Talkgroups</li> <li>Zone/Channel Assignment</li> </ul> |                               | Power Lev<br>TOT (se             | el Low     |
| 🗋 Zone 🏟                                                                       |                               | Enhanced Chann<br>Access         | el 🗌       |

• Enter the same frequency for **TX Frequency** and **RX Frequency**.

Note: Make sure that the channel you have added is the first in the list of channels as the repeater will work on the channel which is on top of the list.

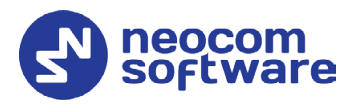

| egones                  |                 |                                       |              |            |                      |
|-------------------------|-----------------|---------------------------------------|--------------|------------|----------------------|
| General Settings        | Zone Items      |                                       |              |            |                      |
| Accessories             | 🖌 🕀 😔           | $\odot$ $\blacktriangle$ $\checkmark$ |              |            |                      |
| 🗅 Security              |                 | <i>a</i> , 17                         | <i>a</i>     |            | <b>F</b> • • • • • • |
| Network                 | Position        | n Channel Type                        | Channel Name | Color Code | Extended Rang        |
| Link Establishment      |                 | 1 Digital                             | ERDM         | 0          | Enabled              |
| MOTOTRBO Link           | ► C 🛛           | 2 Capacity Plus Void                  | ce Channel2  | 1          |                      |
| 🗅 Sites                 |                 |                                       |              |            |                      |
| Talkgroups              |                 |                                       |              |            |                      |
| Zone/Channel Assignment |                 |                                       |              |            |                      |
| 🗋 Zone 🏟 🗸 👻            |                 | _                                     |              |            |                      |
| •                       | 2 items found ( | (1 currently selected).               |              |            | ,                    |

• Once you have finished configuring the desired repeater parameters, click the **Write** button on the toolbar.

# 4.2 Configuring a Control Station

This section describes how to configure the radio to be used as a control station in an ERDM system. Control stations are used in the scheme depicted in Figure 2.

- Connect your radio to the PC via a programming cable.
- Turn on the radio.
- Click the **Read** button on the toolbar.

| 871   | TPH7036 🕨 General Settings*               |          |           |        |           |                  |          |                          |             |          |                   | × |
|-------|-------------------------------------------|----------|-----------|--------|-----------|------------------|----------|--------------------------|-------------|----------|-------------------|---|
| Set ( | Set Categories                            | -1-2     | Microp    | hone   | Backlight | Battery Saver    | Alerts   | Persistent LRRP Requests | Lone Worker | Power Up | Password and Lock |   |
| Cate  | ▼                                         | <b>A</b> | elete All | 5 Tone | ID        |                  |          |                          |             |          |                   |   |
| gorie | Device Information                        |          |           |        |           |                  |          |                          |             |          |                   |   |
| iñ.   | ▼ 🛱 General                               |          |           |        |           |                  |          |                          |             |          |                   | - |
|       | 🗋 Welcome Bitmap                          |          | L         |        |           |                  |          |                          |             |          |                   |   |
|       | 🗋 Language Packs                          |          |           |        |           | Radio Alias      | Contro   | ol Station               |             |          |                   |   |
|       | 🕒 General Settings 🔅                      |          |           |        |           | Radio ID         | 64250    |                          |             |          |                   |   |
|       | Accessories                               |          |           |        |           | GNSS             | <b>v</b> |                          |             |          |                   |   |
|       | Control Buttons                           |          |           |        |           | GNSS             | GPS/Q    | ZSS                      |             |          |                   |   |
|       |                                           | *        |           |        |           | Private Calls    |          |                          |             |          |                   |   |
|       |                                           |          |           |        | Ci++ C.+- | arch Timor (coc) | 6        |                          |             |          |                   | - |
|       |                                           |          |           |        |           |                  |          |                          |             |          |                   |   |
| _     | Validation Results Warning Messages Searc | ch Resu  | ults Help |        |           |                  |          |                          |             |          |                   |   |

#### 4.2.1 General Settings

- In the **Set Categories** pane, select **General > General Settings**.
- In the right pane, specify the following:
  - Radio ID

Enter the Radio ID of the control station. The default value is **64250**.

Note: This value will then be used as the control station's **Radio ID** when connecting a control station to the TRBOnet Server. See section <u>5.1.2</u>, <u>Adding a Control Station</u>.

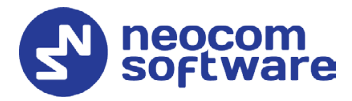

| Control Station #1 |                         |
|--------------------|-------------------------|
| Name:              | Control Station #1      |
| Radio ID:          | 64250 🗘                 |
| IP Address:        | 192.168.98.2 <b>▼</b> Ø |
| Mode:              | Single Control Station  |
| System Identifier: | Department 1            |

#### 4.2.2 Network

• In the **Set Categories** pane, select **General > Network**.

| 8711   | PH7036 • Network*                                   |                          |                 |              |                                            |                      | ×               |
|--------|-----------------------------------------------------|--------------------------|-----------------|--------------|--------------------------------------------|----------------------|-----------------|
| Set    | Set Categories +P                                   | Services Control Station | IP Site Connect | Bluetooth    | Bluetooth Serial Port Profile Data Routing | USB HID Data Routing |                 |
| Catego | Configuration*                                      |                          |                 |              |                                            |                      |                 |
| ories  | Device Information                                  |                          |                 |              |                                            |                      |                 |
|        | <ul> <li>General</li> <li>Welcome Bitmap</li> </ul> |                          | Radio IP        | 192.168.98.1 |                                            |                      |                 |
|        | Language Packs                                      | (                        | Accessory IP    | 192.168.98.2 |                                            |                      |                 |
|        | General Settings                                    | USB D                    | NS-SD Interval  | 90 sec       |                                            |                      | -               |
|        | Accessories                                         |                          |                 |              |                                            |                      |                 |
|        | Control Buttons                                     |                          |                 |              |                                            |                      |                 |
|        | Text Messages                                       |                          | CAI Network     | 12           |                                            |                      | *               |
|        | Telemetry                                           | CALO                     | iroup Network   | 225          |                                            |                      | *               |
|        | 🗅 Menu 🦯                                            | Protected Mode (         | Control Station |              |                                            |                      |                 |
|        | Security                                            | Max TX PI                | OU Size (bytes) | 750          |                                            |                      | -               |
|        | Network                                             | Telen                    | netry UDP Port  | 4008         |                                            |                      |                 |
|        | Voice Announcement                                  | (                        | Forward to PC   | Via USB      |                                            |                      |                 |
|        |                                                     |                          |                 |              |                                            |                      |                 |
|        | Validation Results Warning Messages Search Res      | ults Help                |                 |              |                                            |                      |                 |
|        |                                                     |                          |                 |              |                                            | Serial Nun           | ber: 871TPH7036 |

- In the right pane, specify the following parameters:
  - Radio IP

This is the IP address used by the radio to communicate with the PC (using the USB connection) and has to be unique. To avoid conflicts in case there are several stations connected with USB, you can change the third octet of the address.

Accessory IP

This is the IP address that is given to the PC by the radio that is connected to it.

Note: This value will then be used as the control station's **IP Address** when connecting a control station to the TRBOnet Server. See section <u>5.1.2, Adding a Control</u> <u>Station</u>.

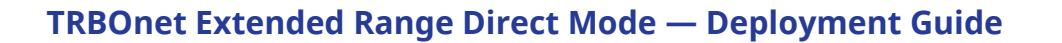

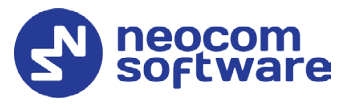

| Control Station #1 |                        |
|--------------------|------------------------|
| Name:              | Control Station #1     |
| Radio ID:          | 64250                  |
| IP Address:        | 192.168.98.2 🔹 🕫       |
| Mode:              | Single Control Station |
| System Identifier: | Department 1           |

#### Forward to PC

From the drop-down list, select **Via USB**.

#### 4.2.3 Contacts

- In the **Set Categories** pane, select **Contacts > Contacts**.
- In the right pane, click the plus sign button, then click **Digital** and choose the call type.

| Sample_DP4801e  Contacts*                        |                      |         |                          |                       | x    |
|--------------------------------------------------|----------------------|---------|--------------------------|-----------------------|------|
| Set Categories 📮                                 | View by: 🖲 By Name 🗌 | ) Ву Ту | pe 🗌 Name Only           |                       |      |
| ▼                                                | ≠ ⊕ ⊙                |         |                          |                       |      |
| General                                          | Contact Name         | )       | Call Type                | Call ID               |      |
| ▶ D Job Tickets                                  | Firemen              | лаө     | Digital Calls-Group Call | 20                    |      |
| Systems     Encoder                              | Police               | лад     | Digital Calls-Group Call | 10                    |      |
| Decoder                                          |                      |         |                          |                       |      |
| <ul> <li>Contacts</li> <li>Contacts ↔</li> </ul> |                      |         |                          |                       |      |
| Police                                           |                      |         |                          |                       |      |
| Firemen                                          |                      |         |                          |                       |      |
| RX Group Lists                                   |                      |         |                          |                       |      |
| <                                                |                      |         |                          |                       |      |
| Validation Results(4*) Warning Messages Sear     | rch Results Help     |         |                          |                       |      |
|                                                  |                      |         |                          | Serial Number: 871TRV | P888 |

• Enter the **Contact Name** and **Call ID** for the contacts you have added.

#### 4.2.4 RX Group Lists

- In the **Set Categories** pane, select **RX Group Lists > Digital RX Group List**.
- In the right pane, click the plus sign button and add the corresponding group list.

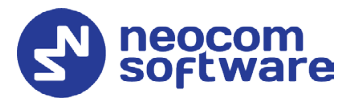

| 871TPH7036 🕨 Digital RGroup List 🕨 List1        | *                  | ×                         |
|-------------------------------------------------|--------------------|---------------------------|
| Set Categories 7                                | General            |                           |
| ▼                                               |                    |                           |
| Device Information                              | 🙆 General          |                           |
| Job Tickets                                     | Digital Name List1 |                           |
| Systems     Encoder                             | Available Membe    | rs                        |
| Decoder                                         | Fire               | men                       |
| Contacts  RX Group Lists  Digital RX Group List |                    |                           |
| List1 title Capacity Plus RX Group              | Add                |                           |
| Flexible Capacity Plus R)                       |                    |                           |
| Zone/Channel Assignment                         | Remove             |                           |
| Capacity Plus Lists                             |                    |                           |
|                                                 |                    |                           |
|                                                 |                    |                           |
| ·                                               |                    |                           |
|                                                 |                    |                           |
| Validation Results(1*) Warning Messages Sear    | ch Results Help    |                           |
|                                                 |                    | Serial Number: 871TPH7036 |

- In the left pane, select the group you have added.
- In the right pane, in the **Available** list select a group, or multiple groups using the SHIFT key, and click the **Add** button.

As a result, the group(s) will appear in the **Members** list.

#### 4.2.5 Channel

- In the **Set Categories** pane, select **Zone/Channel Assignment**.
- In the right pane, click the plus sign button to add a zone.
- In the **Set Categories** pane, select the zone you have added.
- In the right pane, click the plus sign button and then choose **Type: Digital**.
- In the right pane, select the channel (for example, named ERDM) you have added and click the pencil button.

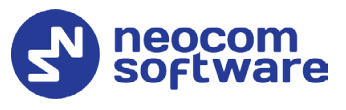

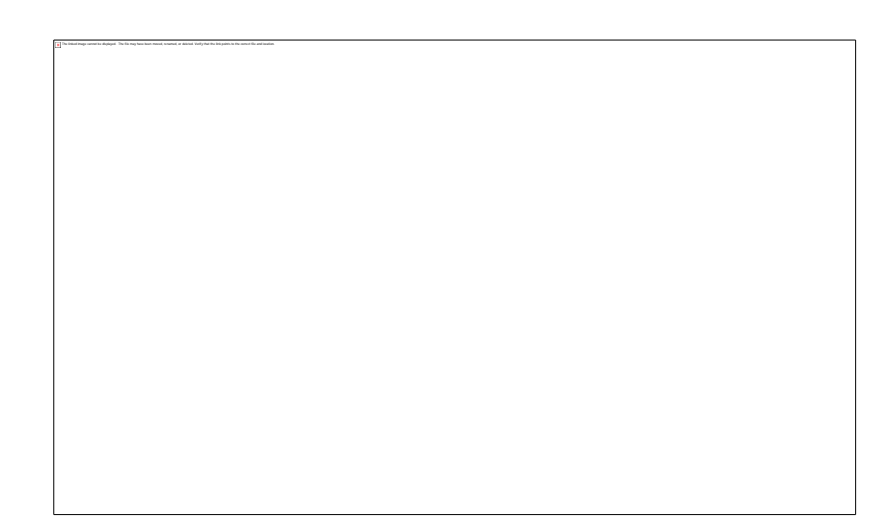

- In the right pane, specify the following parameters:
  - Extended Range Direct Mode
     From the drop-down list, select Enabled.
  - Inbound Color Code and Outbound Color Code
     Use different color codes for the inbound (radio transmission) and outbound (repeater) transmissions.
    - Note: The **Inbound Color Code** and **Outbound Color Code** must be the same as the corresponding color codes you have specified for the repeater.

#### Option Board

Select this option to enable the option board capability on the channel. The option board must be installed and enabled in the radio otherwise this feature will not function.

| ▼                                                                                                    |                                                                                     |
|----------------------------------------------------------------------------------------------------|-------------------------------------------------------------------------------------|
| General     General     Job Tickets     Systems     General     General |                                                                                     |
|                                                                                                    |                                                                                     |
| Decoder     Contacts                                                                                                    | 972500 Unset (WHz) Frequency 419.972500                                             |
| BX Group Lists     Discretionand Assignment     Discretionand Assignment     Discretion     Discretion   | ault   Ref Frequency (MHz) Default  ItalRXGroupL  Emergency System DigitalEmergence |
| Capacity Plus Lists     Emergency Alarm Ack No.     Capacity Plus Lists     Emergency Call     Indication     Emergency Call     Decode Tone                                                                                                    | VCX No<br>Power Level Low<br>TOT (see) 60<br>TOT Rekey Deby (see) 0                 |

 In the **RX Frequency** box, set the same radio frequency that you have specified for the repeater.

#### RX Group List

Select the Group list you have specified in section <u>4.2.4, RX Group Lists</u>.

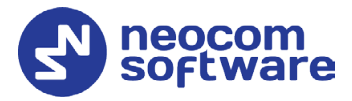

#### TX Contact Name

Select the contact to which a call will be initiated on the channel when pressing the PTT button. The contact is selected from the Contact list you have created in section <u>4.2.3, Contacts</u>.

• Once you have finished configuring the desired radio parameters, click the **Write** button on the toolbar.

# 4.3 Configuring a Subscriber Radio

This section describes how to configure a subscriber radio to be used in an ERDM system.

- Connect your radio to the PC via a programming cable.
- Turn on the radio.
- Click the **Read** button on the toolbar.

| Categories            | 4        | General CWID Audio Profile Microphone Backlight Battery Saver Alerts                      |
|-----------------------|----------|-------------------------------------------------------------------------------------------|
| Configuration*        | <b>A</b> | Persistent LRRP Requests Lone Worker Power Up Password and Lock Front Programming Passwor |
| Device Information    |          | Delete All 5 Tone ID                                                                      |
| 🔻 📋 General           |          |                                                                                           |
| 🗋 Welcome Bitmap      | /        |                                                                                           |
| 🗋 Language Packs      |          | ( General                                                                                 |
| 🗋 General Setting 🕻 🏟 |          | Radio Alias Radio 235                                                                     |
| Accessories           |          | Radio ID 235                                                                              |
| Control Buttons       |          | GNS                                                                                       |
| Text Messages         | -        | GNSS GPS/QZSS                                                                             |
|                       | •        | Private Calls                                                                             |

#### 4.3.1 General Settings

- In the **Set Categories** pane, select **General > General Settings**.
- In the right pane, specify the following:
  - Radio ID

Enter the Radio ID of the radio. This ID is used by other radios to contact this radio, for instance, communicating via a private call or text message.

GPS

Select this checkbox to track the location of the radio if the radio is equipped with a GPS module.

Private calls

Select this checkbox to enable the initiation of a Private Call on a digital channel. When disabled, a prohibit tone will sound when the user tries to initiate a Private Call.

#### 4.3.2 Network

• In the Set Categories pane, select General > Network.

#### **TRBOnet Extended Range Direct Mode — Deployment Guide**

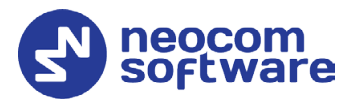

| Set Categories 7        | General Radio Network Services                                                                                                    | Control Station IP Site Connect Bluetooth |       |
|-------------------------|----------------------------------------------------------------------------------------------------|-------------------------------------------|-------|
| ▼ 	□ Configuration*     | Bluetooth Serial Port Profile Data Routing                                                                                                    | USB HID Data Routing                      |       |
| Device Information      |                                                                                                    |                                           |       |
| ▼ U General             | General     General     General |                                           | - II. |
| Welcome Bitmap          | Radio IP                                                                                                    | 192.168.10.1                              |       |
|                         | Accessons                                                                                                    | 102 168 10 2                              | - 1   |
|                         |                                                                                                    |                                           | - 1   |
|                         | USB DNS-SD Interval                                                                                                    | 90 sec                                    | - 1   |
| Text Messages           | 🔿 Radio Network                                                                                                    |                                           |       |
|                         |                                                                                                    | 12                                        |       |
| D Menu                  | CALCENT Network                                                                                                    |                                           |       |
| P Security              | CAI Group Network                                                                                                    |                                           |       |
| Network 🔅               | Protected Wode Control Station                                                                                                    | 750                                       |       |
| Voice Announcement      | Max 1X PDU Size (bytes)                                                                                                    | /30                                       |       |
| ► T Job Tickets         | Telemetry UDP Port                                                                                                    | 4008                                      |       |
| Systems                 | Forward to PC                                                                                                    | Disabled                                  |       |
| Encoder                 | Services                                                                                                    |                                           |       |
| Decoder                 | () Services                                                                                                    |                                           |       |
| Contacts                | ARS Radio ID                                                                                                    | 64250                                     |       |
| RX Group Lists          | ARS IP                                                                                                    | 13.0.250.250                              |       |
| Zone/Channel Assignment | ARS UDP Port                                                                                                    | 4005                                      |       |
|                         | TMS Radio ID                                                                                                    | 64250                                     |       |
|                         |                                                                                                    |                                           | •     |

• In the right pane, specify the following parameters.

#### Radio IP

This is the IP address used by the radio to communicate with the PC (using the USB connection) and has to be unique. To avoid conflicts in case there are several stations connected with USB, you can change the third octet of the address.

Forward to PC

From the drop-down list, select **Disabled**.

ARS Radio ID

Specify the Radio ID of the ARS server.

TMS Radio ID

Specify the Radio ID of the TMS server.

Note: The ARS Radio ID and TMS Radio ID must be the same as either TRBOnet Radio ID in the Repeater settings if the master repeater is connected to TRBOnet Server via a wireline connection (see section 5.1.1, Adding a Repeater), or Radio ID in the Control Station settings if the control station is connected to TRBOnet Server via USB (see section 5.1.2, Adding a Control Station), or MNIS Application ID, if MNIS is enabled (see section 4.5, Configuring MOTOTRBO MNIS). The recommended value is 64250 for both parameters.

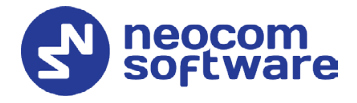

#### 4.3.3 Contacts

- In the Set Categories pane, select Contacts > Contacts.
- In the right pane, click the plus sign button, then click **Digital** and choose the call type.

| Sample_DP4801e 🕨 Contacts*                          |                   |       |                          |                       | ×    |
|-----------------------------------------------------|-------------------|-------|--------------------------|-----------------------|------|
| Set Categories 7                                    | View by:  By Name | Ву Ту | pe 🗌 Name Only           |                       |      |
| Configuration*                                      | 1 🕀 🖯 💬           |       |                          |                       |      |
| General                                             | Contact Name      |       | Call Type                | Call ID               |      |
| Job Tickets                                         | Firemen           | лаө   | Digital Calls-Group Call | 20                    |      |
| Systems     Encoder                                 | Police            | лаө   | Digital Calls-Group Call | 10                    |      |
| Decoder                                             |                   |       |                          |                       |      |
| <ul> <li>▼ Contacts</li> <li>▼ Contacts </li> </ul> |                   |       |                          |                       |      |
| Police                                              |                   |       |                          |                       |      |
| Firemen                                             |                   |       |                          |                       |      |
| 🕨 🗋 RX Group Lists 🛛 👻                              |                   |       |                          |                       |      |
| <>                                                  |                   |       |                          |                       |      |
| Validation Results(4*) Warning Messages Sear        | ch Results Help   |       |                          |                       |      |
|                                                     |                   |       |                          | Serial Number: 871TRV | P888 |

• Enter the **Contact Name** and **Call ID** for the contacts you have added.

#### 4.3.4 RX Group Lists

- In the Set Categories pane, select RX Group Lists > Digital RX Group List.
- In the right pane, click the plus sign button and add the corresponding group list.

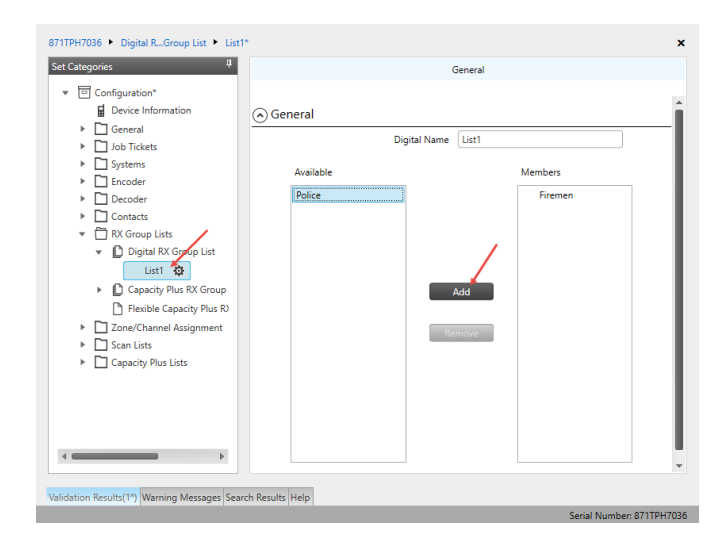

- In the left pane, select the group you have added.
- In the right pane, in the **Available** list select a group, or multiple groups using the SHIFT key, and click the **Add** button.

As a result, the group(s) will appear in the **Members** list.

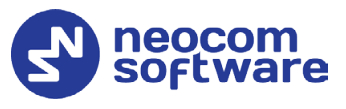

### 4.3.5 Channel

- In the Set Categories pane, select Zone/Channel Assignment.
- In the right pane, click the plus sign button to add a zone.
- In the **Set Categories** pane, select the zone you have added.
- In the right pane, click the plus sign button and then choose **Type: Digital**.
- In the right pane, select the channel (for example, named ERDM) you have added and click the pencil button.

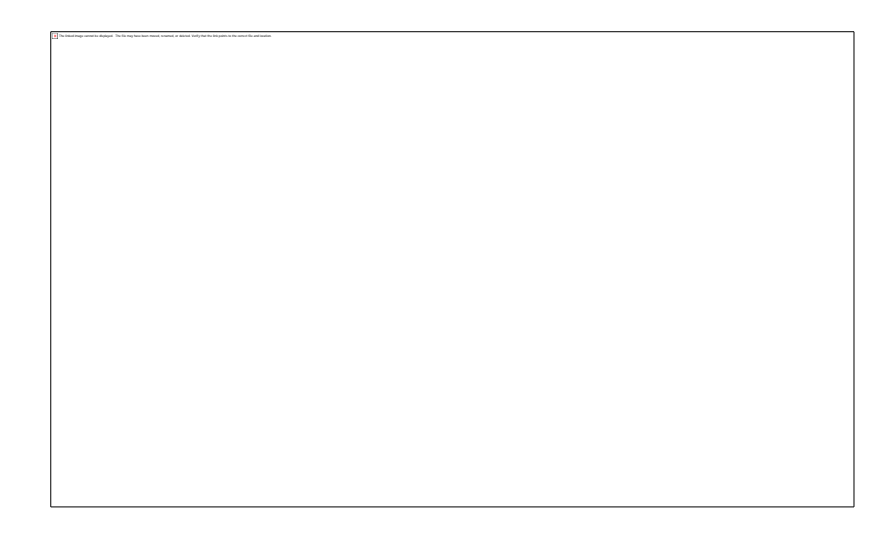

- In the right pane, specify the following parameters:
  - Extended Range Direct Mode From the drop-down list, select Enabled.
  - Inbound Color Code and Outbound Color Code
     Use different color codes for the inbound (radio transmission) and outbound (repeater) transmissions.
    - Note: The **Inbound Color Code** and **Outbound Color Code** must be the same as the corresponding color codes you have specified for the repeater.
  - ARS

Select **On System Change** to provide the automated registration for the radio.

Option Board

Select this option to enable the option board capability on the channel. The option board must be installed and enabled in the radio otherwise this feature will not function.

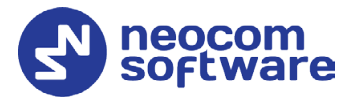

| Set Categories *                                                                    |                                                                                    | General RX/TX | C                               |                |   |
|-------------------------------------------------------------------------------------|------------------------------------------------------------------------------------|---------------|---------------------------------|----------------|---|
| Configuration*     Device Information                                               |                                                                                    |               |                                 |                | - |
| General                                                                             | RX                                                                                 | ١             | ГХ                              |                |   |
|                                                                                     | Frequency 419.972500                                                               | Offset (MHz)  | Frequency<br>(MHz)              | 419.972500     |   |
| Channel Assignment     Zone/Channel Assignment     D Zone     Zone     Channel Pool | Ref Frequency (MHz) Default  Group List DigitalRXGroupL Emergency Alarm Indication |               | Ref Frequency (MHz)             | Default  TG 10 |   |
| <ul> <li>Capacity Plus Lists</li> </ul>                                             | Emergency Alarm Ack No<br>Emergency Call<br>Indication                             |               | VOX<br>Power Level<br>TOT (sec) | No<br>Low •    |   |
| <                                                                                   | Emergency Call<br>Decode Tone No                                                   |               | TOT Rekey Delay (sec)           |                | ; |

- In the **RX Frequency** box, set the same radio frequency that you have specified for the repeater.
- RX Group List

Select the Group list you have specified in section <u>4.3.4, RX Group Lists</u>.

TX Contact Name

Select the contact to which a call will be initiated on the channel when pressing the PTT button. The contact is selected from the Contact list you have created in section <u>4.3.3</u>, <u>Contacts</u>.

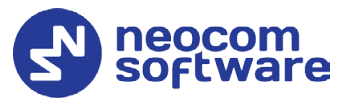

# 4.4 Configuring MOTOTRBO DDMS

The DDMS, or Device Discovery and Mobility Service is a service for tracking the presence of radio subscribers in the radio network and transmitting the data to the server. The scheme using DDMS is depicted in Figure 1. This section describes how to configure and run MOTOTRBO DDMS service using MOTOTRBO DDMS Administrative Client.

- Launch MOTOTRBO DDMS Administrative Client.
- In the left pane, select Watcher Settings.

| 🐉 MOTOTRBO DDMS                |                              |                    | _ | $\times$ |
|--------------------------------|------------------------------|--------------------|---|----------|
| File Action Help               |                              |                    |   |          |
| ۵ 🚯 🔜 🔹 🖗 🔘 💿 🕥                |                              |                    |   |          |
| Service                        | Watcher Settings             |                    |   |          |
| 🖃 🙀 Interfaces                 | PortWatcher                  | 3000               |   |          |
| ARS Settings                   | WatcherTO                    | 14400              |   |          |
|                                | NotifyGroup                  | 0                  |   |          |
| authentication Server Settings | NotifyRate                   | 5                  |   |          |
| 🛄 🥤 Logging                    |                              |                    |   |          |
|                                |                              |                    |   |          |
|                                |                              |                    |   |          |
|                                |                              |                    |   | <br>     |
|                                | PortWatcher                  |                    |   |          |
|                                | Port listening for Watcher S | ubscribe requests. |   |          |
|                                | Hange, 1000 - 00000          |                    |   |          |
| Settings for Watcher interface |                              |                    |   | .:       |

#### PortWatcher

This is the port number for listening TRBOnet Server requests.

Note: This value will be used when configuring DDMS parameters in section <u>5.1.1.2</u>, DDMS Service, **Service port**.

| DDMS service         |             |  |
|----------------------|-------------|--|
| 🗹 Use DDMS service   |             |  |
| Local port:          | 0 ‡         |  |
| Service IP Address:  | 127.0.0.1 🔹 |  |
| Service port:        | 3000 🗘      |  |
| Authentication Port: | 5055 ‡      |  |

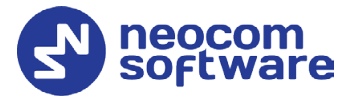

• In the left pane, select Authentication Server Settings.

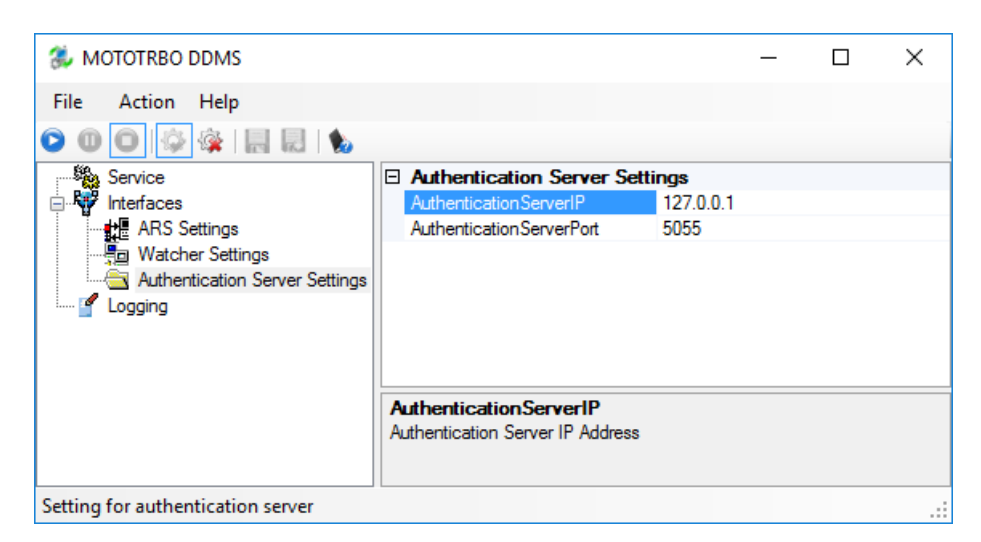

#### AuthenticationServerIP

This is the authentication server IP address.

#### AuthenticationServerPort

This is the authentication server port number.

Note: These values will be used when configuring DDMS parameters in section <u>5.1.1.2</u>, DDMS Service,

Service IP Address and Authentication Port, respectively.

| DDMS service         |           |   |  |
|----------------------|-----------|---|--|
| Use DDMS service     |           |   |  |
| Local port:          | 0         | ÷ |  |
| Service IP Address:  | 127.0.0.1 | • |  |
| Service port:        | 3000      | + |  |
| Authentication Port: | 5055      | ÷ |  |

• Once you have finished configuring the desired DDMS parameters, click the **Start** button on the toolbar.

| 🐍 MOTOTRBO DDMS    |             |
|--------------------|-------------|
| File Action Help   |             |
| 000 🖗 🎕 🔡 🗶 💊      |             |
| Service            | □ Service   |
| E Start Interfaces | Version     |
| 🕤 Logging          | ServiceName |
|                    | DisplayName |
|                    | Description |
|                    | ServiceMode |

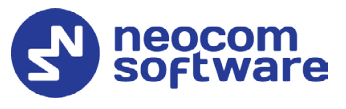

# 4.5 Configuring MOTOTRBO MNIS

The MNIS, or Motorola Network Interface Service, is a Windows application which acts as a data gateway between the data applications and the radio system. Data messages are routed through the MNIS. The topologies using MNIS are depicted in Figure 1. This section describes how to configure and run MOTOTRBO MNIS service using MNIS Configuration Utility.

- Launch MNIS Configuration Utility.
- In the left pane, select General.

| MOTOTRBO Network Interface Service Configuration Utility       -       -       ×         Configuration       View Edit       Service       Help         Image: Service Help       Image: Service Help       Image: Service Help       Image: Service Help         Image: Service Help       Image: Service Help       Image: Service Help       Image: Service Help         Image: Service Help       Image: Service Help       Image: Service Help       Image: Service Help         Image: Service Service Help       Image: Service Help       Image: Service Help       Image: Service Help         Image: Service Service Help       Image: Service Help       Image: Service Help       Image: Service Help         Image: Service Service Help       Image: Service Help       Image: Service Help       Image: Service Help         Image: Service Help       Image: Service Help       Image: Service Help       Image: Service Help       Image: Service Help         Image: Service Help       Image: Service Help       Image: Service Help       Image: Service Help       Image: Service Help         Image: Service Help       Image: Service Help       Image: Service Help       Image: Service Help       Image: Service Help         Image: Service Help       Image: Service Help       Image: Service Help       Image: Service Help       Image: Service Help         Im                                                                                                    |                                                                                                    |                                                                                                    |   |         |
|----------------------------------------------------------------------------------------------------|----------------------------------------------------------------------------------------------------|----------------------------------------------------------------------------------------------------|---|---------|
| Configuration View Edit Service Help                                                                                                    | MOTOTRBO Network Interfa                                                                                                    | ice Service Configuration Utility                                                                                           | - | ×       |
| ERDM       Ceneral         General       System Operation Mode         Conventional       MNIS Application ID         General       MNIS Application ID         General       MNIS Application ID         MINIS IP Address       172.16.10.1         Dural IP Address       172.16.10.2                                                                                                    | Configuration View Edit                                                                                                    | Service Help                                                                                                    |   |         |
| ERDM General     General     General | 1                                                                                                    |                                                                                                    |   |         |
| Image: Source of the source of the source                          | ERDM                                                                                                    | General                                                                                                    |   | ^       |
| Control R Advanced                                                                                                    | Group List     Group List     Group List | System Operation Mode Conventional  MNIS Application ID 64250                                                               |   |         |
| MNIS IP Address [172.16.10.1                                                                                                    | 🖶 🦣 Linked Capacity Plus                                                                                                    | Tunnel Network                                                                                                    |   |         |
| Subnet Mask 255.255.0                                                                                                    |                                                                                                    | MNIS IP Address         172.16.10.1           Tunnel IP Address         172.16.10.2           Subnet Mask         255.255.0 |   |         |
| ▼                                                                                                    |                                                                                                    | ]                                                                                                    |   | ×<br>.: |

#### System Operation Mode

From the drop-down list, select **Conventional**.

#### MNIS Application ID

This is an individual ID that uniquely identifies the MNIS application in the radio system. The recommended value is **64250**.

Note: This is the ID that TRBOnet Server uses as its **Radio ID** when connecting a master repeater.

#### MNIS IP Address

It is recommended that the value of **172.16.10.1** is used unless there are conflicts with other network interfaces on the PC.

#### Tunnel IP Address

This is the IP Address used by the MNIS to communicate with TRBOnet Enterprise (see <u>5.1.1.3, MNIS Data Service</u>, **IP Address**).

| MNIS data service  |             |            |
|--------------------|-------------|------------|
| 🗹 Use Data Gateway | al host     |            |
| IP Address:        | 172.16.10.2 | <b>+</b> ¢ |
| Control port:      | 5000        | ÷          |
|                    |             |            |

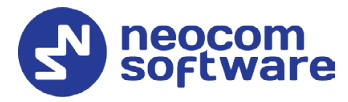

| MOTOTRBO Network Interface                      | Service Configuration Utility *           | -    | × |
|-------------------------------------------------|-------------------------------------------|------|---|
| Configuration View Edit                         | Service Help                              |      |   |
|                                                 |                                           |      |   |
| ERDM                                            | Domain 1                                  |      | ^ |
| 🕬 Security<br>II: 🥽 Group List                  | Master IP Address 10.10.102.123           |      |   |
| Conventional                                    | Master UDP Port 50011                     |      |   |
| 🕒 🛟 🖉 Capacity Plus<br>🕀 🔨 Linked Capacity Plus | MNIS LE port       Automatically Assigned |      |   |
| 🗄 💼 Advanced                                    | Manually Assigned Nor                     | 10 🛓 |   |
|                                                 | Authentication Key Ø                      |      |   |
|                                                 |                                           |      |   |
|                                                 | SFR Mode V                                |      |   |
|                                                 | Repeater Slot 1                           |      |   |
|                                                 | Enable                                    |      |   |
|                                                 | Revert Channel                            |      |   |
|                                                 | Security Setting None ~                   |      |   |
|                                                 | Security Alias                            |      |   |
|                                                 | Group List None V                         |      |   |
|                                                 | Repeater Slot 2                           |      |   |
|                                                 | Enable                                    |      |   |
|                                                 | Revert Channel                            |      | ~ |
|                                                 |                                           |      |   |

• In the left pane, select **Conventional > Domain 1**.

Master IP Address

Enter the Ethernet IP address of the master repeater.

Master UDP Port

Enter the UDP port number of the master repeater.

Authentication Key

Enter the master repeater's authentication key (if any).

- SFR Mode Select this option to enable the Single Frequency Repeater (SFR) mode.
- Repeater Slot 2 Enable
   Select this options so that MNIS will be able to send or receive data over the slot.

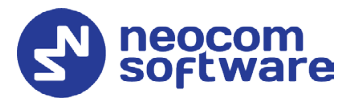

• In the left pane, select **Advanced**.

| MOTOTRBO Network Interface Service                                                                                                    | Configuration Utility *                                                                                                    | - 🗆 ×                             |
|----------------------------------------------------------------------------------------------------|----------------------------------------------------------------------------------------------------|-----------------------------------|
| Configuration View Edit Service                                                                                                    | Help                                                                                                    |                                   |
|                                                                                                    |                                                                                                    |                                   |
|                                                                                                    |                                                                                                    | dvanced                           |
| General     Security     Group List     Group List     Conventional     Cie Capacity Plus     Advanced     Advanced     Forwarding Rules     Application Override Rules | Data Call Confirmed<br>Compressed UDP Data Header<br>Battery Saver Preamble<br>Individual Data to Registered Site<br>Selective Forwarding | ✓<br>None ✓<br>✓                  |
|                                                                                                    | TX Preamble Duration (ms)                                                                                                    | 120                               |
|                                                                                                    | Conventional Channel Access                                                                                                    | Normal ~                          |
|                                                                                                    | MNIS LE ID                                                                                                    | Use MNIS ID Manually Assigned 200 |
|                                                                                                    |                                                                                                    |                                   |

#### Compressed UDP Data Header

From the drop-down list, select the type of compression protocol used for the UDP Data Header (None, MSI, DMR). It is recommended selecting **MSI**. Note that the same type must be set on all subscriber radio channels (*CPS>Channels>Compressed UDP Data Header*).

#### MNIS LE ID > Manually Assigned

Enter a unique Peer ID among the repeaters in a radio system.

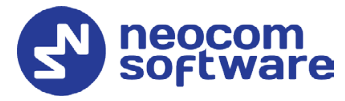

• In the left pane, select **Network**.

| MOTOTRBO Network Interface Service                | onfiguration Utility *                | - | × |
|---------------------------------------------------|---------------------------------------|---|---|
| Configuration View Edit Service                   | Help                                  |   |   |
| 1                                                 |                                       |   |   |
| Untitled                                          |                                       |   |   |
| - General                                         | CAI Network 12 🜲                      |   |   |
| Group List                                        | CAI Group Network                     |   |   |
| E Conventional                                    |                                       |   |   |
| - B Domain 1                                      | Services                              |   |   |
| Capacity Plus     Capacity Plus     Capacity Plus | ARS UDP Port 4005                     |   |   |
| 🖃 🚞 Advanced                                      | TMS UDP Port 4007                     |   |   |
| - Transmission Network                            | Telemetry UDP Port 4008               |   |   |
| Application Oven                                  | Location Server UDP Port 4001         |   |   |
|                                                   | Battery Management UDP Port 4012      |   |   |
|                                                   | User Defined UDP Port 1 Disabled      |   |   |
|                                                   | User Defined LIDP Port 2 Disabled     |   |   |
|                                                   |                                       |   |   |
|                                                   |                                       |   |   |
|                                                   | XCMP Server UDP Port 4004             |   |   |
|                                                   | ABS Monitor                           |   |   |
|                                                   |                                       |   |   |
|                                                   |                                       |   |   |
|                                                   | Device Discovery and Mobility Service |   |   |
|                                                   | Server Address 127.0.0.1              |   |   |
|                                                   | Watcher Port 3000                     |   |   |
|                                                   | MNIS Control Interface                |   |   |
|                                                   |                                       |   |   |
|                                                   | MNIS Control Interface TCP Port       |   |   |
| >                                                 |                                       |   |   |

#### **Device Discovery and Mobile Service**

Server Address

This is the IP address of the MOTOTRBO Device Discovery and Mobility Service (DDMS). The recommended value is **127.0.0.1** if both DDMS and MNIS reside on the same PC.

Watcher Port

This is the port number on the MOTOTRBO Device Discovery and Mobility Service (DDMS) server to which the Watcher requests should be sent.

#### **MNIS Control Interface**

#### MNIS Control Interface TCP Port

This is the Transmission Control Protocol (TCP) port for the MNIS Control Interface server. This value is used when connecting TRBOnet Server to MNIS Service (see <u>5.1.1.3</u>, <u>MNIS Data Service</u>, **Control port**).

#### **TRBOnet Extended Range Direct Mode — Deployment Guide**

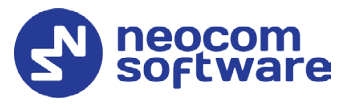

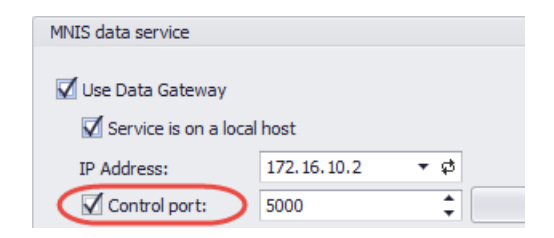

Once you have finished configuring the desired MNIS parameters, do the following:

• Click the **Save** button on the toolbar.

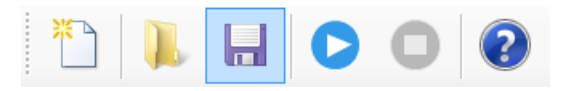

• On the **Configuration** menu, click **Set as Active Configuration**.

| MOTOTRBO Net                   | twork In           | terfac             | e Service | Configur | ation Utility | *      |            |          |               |        | _ | ×  |
|--------------------------------|--------------------|--------------------|-----------|----------|---------------|--------|------------|----------|---------------|--------|---|----|
| Configuration \                | /iew               | Edit               | Service   | Help     |               |        |            |          |               |        |   |    |
| New<br>Open                    |                    |                    |           | 0        | ?             |        |            |          |               |        |   |    |
| - Import<br>Delete             |                    |                    |           |          |               |        |            | G        | eneral        |        |   |    |
| Set as Active<br>Select Active | Configu<br>Configu | uration<br>uration | 1         |          |               | System | n Operatio | n Mode   | Conventional  | $\sim$ |   |    |
| Save                           |                    |                    |           |          |               | M      | VIS Applic | ation ID | 64250 🜩       |        |   |    |
| Save as                        |                    |                    |           |          |               |        |            |          |               |        |   |    |
| Exit                           |                    |                    |           |          |               |        |            |          |               |        |   |    |
| H Auvanc                       | eu                 |                    |           |          |               |        | MNIS IP    | Address  | 172.16.10.1   |        |   |    |
|                                |                    |                    |           |          |               | ٦      | Funnel IP  | Address  | 172.16.10.2   |        |   |    |
|                                |                    |                    |           |          |               |        | Subn       | et Mask  | 255.255.255.0 |        |   |    |
|                                |                    |                    |           |          |               |        |            |          |               |        |   |    |
|                                |                    |                    |           |          |               |        |            |          |               |        |   | .: |

• Click the **Start** button on the toolbar.

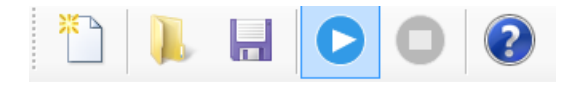

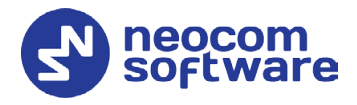

# 5 **Configuring TRBOnet Enterprise**

This section describes how to configure TRBOnet Enterprise software. By properly configuring TRBOnet Server and TRBOnet Dispatch Console, you will be able to utilize the full capabilities of your Extended Range Direct Mode system.

# 5.1 Configuring TRBOnet Server

To start TRBOnet Server, click the corresponding shortcut on the desktop, or click **Start > All Programs > Neocom Software > TRBOnet Server x.x** 

For instructions on how to configure TRBOnet Server's Database, Service, Network parameters, etc., refer to *TRBOnet Enterprise Quick Start Guide*.

#### 5.1.1 Adding a Repeater

This section describes how to configure TRBOnet Server for communication with the repeater of an ERDM system.

- In the **Radio Systems** pane, click **Add**. Or, in the **Configuration** pane, right-click **Radio Systems**.
- In the drop-down menu, click Add MOTOTRBO System.

| Configuration                                                                                                    |                                                                                                    | Radio Systems                                                                                                    | 5             |           |                   |
|----------------------------------------------------------------------------------------------------|----------------------------------------------------------------------------------------------------|----------------------------------------------------------------------------------------------------|---------------|-----------|-------------------|
| <ul> <li>Service</li> <li>Network</li> <li>Redundancy</li> </ul>                                                                                                    |                                                                                                    | 🗸 Enable Rad                                                                                                    | io Systems    |           |                   |
| Redundancy     Database     Reports     Service Manage                                                                                                    | Redundancy     Database     Reports     Service Management                                                                                                    |                                                                                                    | twork:        | 12<br>225 | *<br>*            |
| X Advanced Settin                                                                                                    | ngs                                                                                                    | Registered F                                                                                                    | Radio Systems |           |                   |
| Geocoding S                                                                                                    | Servers                                                                                                    | Name                                                                                                    |               | Address   | Radio ID          |
| Radio System       ↓     Qr Tover Cell       ↓     PT over Cell       ↓     Remote Ager       ↓     Friendly Serv       ☆     Friendly Server       ☆     Telephony       ↓     Data Sources       ↓     Email       ↓     Email       ↓     SMS Notificat       ↓     License       ↓     Set De | Add MOTOTRB<br>Add Capacity M<br>Add DIMETRA E<br>Add Control Sta<br>Add TRBOnet S<br>Add Friendly R5<br>Add ArRO9000<br>Add XRT-9000 C<br>Add XRT-9000 C | System<br>IAX<br>xpress<br>tion<br>wift Agent<br>-1000 Station<br>Controller<br>iontroller<br>aeter<br>aeter<br>troller<br>tion<br>on<br>stion | Delete        | Apply     | Test<br>OK Cancel |
| >                                                                                                    | K Remove All Set Defaults                                                                                                    |                                                                                                    |               |           |                   |

In the **Repeater** pane, specify the connection parameters. To ensure your connection parameters match the actual configuration of your radio network, you may need to use Motorola CPS to determine the values. Contact your radio network administrator, if you do not have this information.

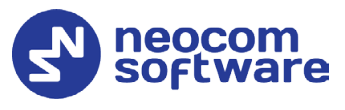

| Configuration                                                                                                    |     | Repeater #1                                                                                          |                                                |          |       |      |
|----------------------------------------------------------------------------------------------------|-----|----------------------------------------------------------------------------------------------------|------------------------------------------------|----------|-------|------|
| 💣 Service                                                                                                    | ^   |                                                                                                    |                                                |          |       |      |
| 🛜 Network                                                                                                    |     | System Name:                                                                                         | Repeater #1                                    |          |       |      |
| 🛱 Redundancy                                                                                                    |     | TRBOnet Peer ID:                                                                                     | 100                                            | ÷        |       |      |
| Database                                                                                                    |     | TRBOnet Radio ID:                                                                                    | 64250                                          | *        |       |      |
| Reports                                                                                                    |     |                                                                                                    | 01200                                          | *        |       |      |
| Service Management                                                                                                    |     | TRBOnet Local Port:                                                                                  | 50000                                          | ÷        |       |      |
| X Advanced Settings                                                                                                    |     | Master Repeater Cor                                                                                  | nection Info:                                  |          |       |      |
| Geocoding Servers                                                                                                    |     | Master IP Address:                                                                                   | 10.10.102.131                                  | *        |       |      |
| Radio Systems                                                                                                    |     | Master UDP Port:                                                                                     | 50000                                          | <u>+</u> | Test  | 1    |
| Repeater #1                                                                                                    |     | Authentication Kev:                                                                                  | 99999                                          |          |       |      |
| Advanced Settings  Privacy  MNIS data service  Slot SF  PTT over Cellular  Remote Agents  Telephony  U Data Sources  Kemal |     | System Type:<br>System Identifier:<br>Use NAI Voice<br>Use NAI Data (MNIS a<br>Use RCM for control r | Extended Range D<br>and DDMS)<br>adio activity | irect Mo | de    | -    |
|                                                                                                    | × 1 |                                                                                                    |                                                |          |       |      |
| Set Defaults                                                                                                    |     |                                                                                                    | Apply                                          |          | OK Ca | ncel |

#### • System Name

Enter a name for the repeater. This name will be displayed in the Dispatch Console.

#### • TRBOnet Peer ID

Enter a Peer ID for TRBOnet Server. The Peer ID must be unique among the repeaters in the radio system.

#### • TRBOnet Radio ID

Enter the Radio ID of the gateway for voice and data in the radio system. This Radio ID is used as **ARS Radio ID** and **TMS Radio ID** in the Network settings of subscriber radios (see sections <u>4.3</u>, <u>Configuring a Subscriber</u> <u>Radio</u>, <u>4.3.2</u>, <u>Network</u>). The default value is **64250**.

#### • TRBOnet Local Port

Enter the port number on the TRBOnet Server computer that will be used by TRBOnet Server to establish a connection to the repeater. Use unique port numbers for each repeater connection if there are several repeaters connected.

#### • Master IP Address

Enter the Ethernet IP address of the master repeater.

Note: This value is programmed for a repeater via MOTOTRBO CPS, in *Link Establishment>Master IP*. See section <u>4.1.3</u>.

#### Master UDP Port

Enter the UDP port number of the master repeater.

#### Note: This value is programmed for a repeater via MOTOTRBO CPS, in *Link Establishment>Master UDP Port*. See section <u>4.1.3</u>.

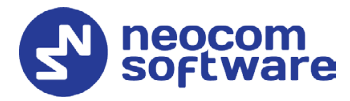

#### • Authentication Key

Enter the repeater's authentication key (if any).

Note: This value is programmed for a repeater via MOTOTRBO CPS, in *Link Establishment>Authentication Key*. See section <u>4.1.3</u>.

#### • System Type

From the drop-down list, select **Extended Range Direct Mode**.

• Test

Click this button to check the connection to your master repeater. If the test is successful, you'll see the information about the repeater you are connected to, such as the serial number, firmware version, and other relevant information.

#### • System Identifier

Enter the system identifier. Note that the system identifier should be the same for all control stations and repeaters used in the same radio system.

#### • Use NAI Voice, Use NAI Data (MNIS and DDMS)

These options are automatically selected.

Click **Apply** after entering all the required values. A confirmation dialog will appear, prompting you to save the configuration and restart the TRBOnet Server service. You can also restart the service manually.

#### 5.1.1.1 Advanced Settings

• In the **Configuration** pane, under the corresponding **Repeater**, select **Advanced settings**.

| Configuration          |   | Advanced Settings      |         |                |         |        |
|------------------------|---|------------------------|---------|----------------|---------|--------|
| 🛷 Service<br>🕥 Network | ^ | Voice Call Hang Time ( | ms):    |                |         |        |
| 🛱 Redundancy           |   | Group Call:            | 3000    | ÷              | ]       |        |
| Reports                |   | Private Call:          | 4000    | ÷              | ]       |        |
| Service Management     |   | Emergency Call:        | 4000    | ÷              | ]       |        |
| Advanced Settings      |   | TX Preamble:           | 120     | ÷              | ]       |        |
| Radio Systems          |   | TX Timeout:            | 60      | ÷              | seconds |        |
| Repeater #1            |   | Phone System:          | Motorol | a Phone System |         | -      |
| Advanced Settings      |   | TX Interrupt Mode:     | MSI Pro | prietary       |         | Ŧ      |
| DDMS service           |   | Allow CSBK Data        |         |                |         |        |
| MNIS data service      |   |                        |         |                |         |        |
| PTT over Cellular      |   |                        |         |                |         |        |
| Remote Agents          |   |                        |         |                |         |        |
| Friendly Servers       |   |                        |         |                |         |        |
| 📷 Telephony            |   |                        |         |                |         |        |
| Data Sources           |   |                        |         |                |         |        |
| Email                  | ~ |                        |         |                |         |        |
| Set Defaults           |   |                        | [       | Apply          | ОК      | Cancel |

• In the **Advanced Settings** pane, specify the following repeater-related advanced settings:

Voice Call Hang Time (ms):

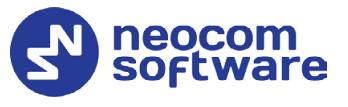

#### Group Call

This value sets the duration the repeater reserves the channel after the end of a group call transmission. During this time, only members of the group that the channel is reserved for can transmit.

#### Private Call

This value sets the duration a radio keeps the private call setup after a user releases the PTT button. This is to avoid setting up the call again each time a user presses the PTT button to transmit. During this time, other radios can still transmit since the channel is essentially idle. After the hang timer expires, the radio transmits using the *TX Contact Name* parameter specified for this channel in MOTOTRBO CPS.

#### Emergency Call

This value sets the duration the repeater reserves the channel after the end of an emergency call transmission. During this time, only members of the Group that the channel is reserved for can transmit.

Note: The values of the above three parameters must be taken from the corresponding parameter values programmed for the repeater via MOTOTRBO CPS in *General Settings*.

#### TX Preamble

Enter the value of the TX Preamble. The TX Preamble is a string of bits added in front of a data or control message (Text Messaging, Location Messaging, Registration, Radio Check, Private Call, and other message types) before transmission. The acceptable range is 0 - 8640 ms. The recommended value is 120 ms.

#### TX Timeout

Enter the time, in seconds, to be used as a voice session limit. When the dispatcher starts any voice session in the Dispatch Console, transmission will be interrupted after this TX Timeout expires.

#### Phone system

From the drop-down list, select **Motorola Phone System**.

#### 5.1.1.2 DDMS Service

The DDMS, or Device Discovery and Mobility Service is a service for tracking the presence of radio subscribers in the radio network and transmitting the data to the server.

• In the **Configuration** pane, under the corresponding **Repeater**, select **DDMS service**.

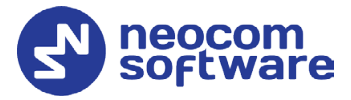

| Configuration       |   | DDMS s | ervic        | e            |          |              |          |            |      |
|---------------------|---|--------|--------------|--------------|----------|--------------|----------|------------|------|
| 💣 Service           | ^ |        |              |              |          |              |          |            |      |
| S Network           |   | ✓ Use  | DDMS         | service      |          |              |          |            |      |
| 🛱 Redundancy        |   | Loca   | port:        |              | 0        |              | -        |            |      |
| Database            |   |        |              |              | 107.0.0  |              | 5        | Test       |      |
| 😪 Reports           |   | Serv   | ICE IP       | Address:     | 127.0.0. | .1           |          | Test       |      |
| Service Management  |   | Servi  | ice por      | rt:          | 3000     |              | -        |            |      |
| 💥 Advanced Settings |   | Auth   | entica       | tion Port:   | 5055     |              |          |            |      |
| Geocoding Servers   |   |        |              |              |          |              | <u> </u> |            |      |
| 掘 Radio Systems     |   | Redu   | Indant       | services:    |          |              |          | 1          |      |
| Services            |   |        |              | Service IP A | ddress   | Service port |          | Local port |      |
| Repeater #1         |   | 1      | $\checkmark$ | 10.10.101.2  | 207      | 3000         |          | 0          |      |
|                     |   |        |              |              |          | 1            |          |            |      |
| 🔒 Privacy           |   |        |              |              |          |              |          |            |      |
| DDMS service        |   |        |              |              |          |              |          |            |      |
|                     |   |        |              |              |          |              |          |            |      |
| MNIS data service   |   |        |              |              |          |              |          |            |      |
| Slot SF             |   |        |              |              |          |              |          |            |      |
| 🛒 PTT over Cellular |   |        |              |              |          |              |          |            |      |
| Remote Agents       |   |        |              |              |          |              |          |            |      |
| Friendly Servers    |   |        |              |              |          |              |          |            |      |
| Telephony           |   |        |              |              |          |              |          |            |      |
| To be a             | * |        | Add          | De           | elete    |              |          | Test 🔺     | V    |
|                     |   |        |              |              |          |              | _        |            |      |
| Set Defaults        |   |        |              |              |          | Apply        |          | OK Car     | icel |

• In the **DDMS service** pane, specify the following DDMS service-related settings:

#### Use DDMS service

Select this option to enable the DDMS service for the server.

Local Port

Enter the number of the local port to be used on a PC with TRBOnet Dispatch Software for DDMS service.

#### Service IP Address

Enter the IP Address of the PC with the DDMS service installed and running.

#### Service port

Enter the service port number.

Note: This value is programmed for a DDMS service via MOTOTRBO DDMS Administrative Client, in Interfaces>Watcher Settings>PortWatcher.

#### Authentication Port

Enter the authentication server port number.

Note: This value is programmed for a DDMS service via MOTOTRBO DDMS Administrative Client, in Interfaces>Authentication Server Settings> AuthenticationServerPort.

#### Redundant services

Here you see the list of redundant DDMS services for failover purposes.

- Click **Add** and specify the required parameters for the DDMS service being added.
- Click **Test** to test if the selected DDMS service is available.

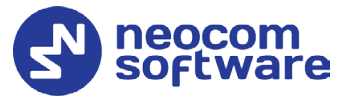

Use the Up ( ) and Down ( ) buttons to move a selected DDMS service up and down in the priority list of DDMS services.

#### 5.1.1.3 MNIS Data Service

MNIS, or Motorola Network Interface Service, is a Windows application which acts as a data gateway between the data applications and the radio system. Data messages are routed through MNIS.

• In the **Configuration** pane, under the corresponding **Repeater**, select **MNIS data service**.

| Configuration                                                                                                    | MNIS data service                                                                                                    |                                |                              |
|----------------------------------------------------------------------------------------------------|----------------------------------------------------------------------------------------------------|--------------------------------|------------------------------|
| Service     Network     Redundancy     Database     Reports     Service Management     Advanced Settings     Geocoding Servers     Radio Systems     Services             | Use Data Gateway  Service is on a local host  H Address:  Control port:  MNIS Service:  Redundant services:  IP Address | 10.2 • ¢<br>\$<br>Control port | Test<br>v ct ?<br>Local port |
| Repeater #1<br>Advanced Settings<br>Privacy<br>DDMS service<br>Advanced Setting<br>MNIS data service<br>Slot SF<br>PTT over Cellular<br>Remote Agents<br>Friendly Servers |                                                                                                    | 1                              |                              |
| < > Set Defaults                                                                                                    |                                                                                                    | Apply                          | OK Cancel                    |

- In the **MNIS data service** pane, specify the following MNIS data service-related settings:
  - Use Data Gateway

Select this option to enable the MNIS data service for the server.

- Service is on a local host
   Select this option if the MNIS data service will be used on the local PC.
- IP Address

Enter the IP Address used by the MNIS to communicate with the PC.

- Note: This value is programmed for a MNIS data service via MOTOTRBO MNIS Configuration Utility, and can be retrieved from *General>Tunnel Network>Tunnel IP Address*.
- Control port

Enter the number for the MNIS control port.

Note: This value is programmed for a MNIS data service via MOTOTRBO MNIS Configuration Utility, in Advanced>Network>MNIS Control Interface TCP Port.

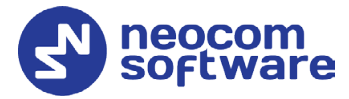

#### MNIS Service

Select this option, and from the drop-down list select the available MNIS service.

#### Redundant services

Here you see the list of redundant MNIS data services for failover purposes.

- Click **Add** and specify the required parameters for the MNIS data service being added.
- Click **Test** to test if the selected MNIS data service is available.
- Use the Up (
  ) and Down (
  ) buttons to move a selected MNIS data service up and down in the priority list of MNIS data services.

#### 5.1.1.4 Slot SF

• In the **Configuration** pane, under the corresponding **Repeater**, select **Slot SF**.

| Configuration                                                                                                    | Slot SF                                                                                                    |
|----------------------------------------------------------------------------------------------------|----------------------------------------------------------------------------------------------------|
| Service     Service     Service     Service Management     Advanced Settings     Services     Repeater #1     Advanced Settings     Service     Advanced Settings     Service     Service     Ser | Slot Sr  Slot SF Name: Messaging Delay: Normal Use the slot for RX Data only (GPS Revert or Data Revert) Use Privacy Privacy Key: Allow interruption Allow interruption Always transmit when the PTT is pressed ("Impolite" channel access) Data Call Confirmed Private Call Confirmed Emergency Alarm Ack Emergency Call/Alarm Indication |
| Set Defaults                                                                                                    | Apply OK Cancel                                                                                                    |

- In the **Slot SF** pane, specify the following slot-related parameters:
  - Name

Enter a name for the slot. This name will be displayed in the Dispatch Console.

Messaging Delay

From the drop-down list, select the inter-repeater messaging delay based on the IP network configuration.

Normal

The inter-repeater messaging delay is 60 ms.

• High

The inter-repeater messaging delay is 90 ms.

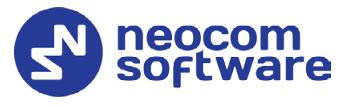

# Use the slot for RX data only (GPS Revert or Data Revert) Select this option to configure the slot so that it will only receive data, thus having no transmission capability.

#### Allow interruption

Select this option to allow interrupting dispatcher transmissions by radios that are Transmit Interrupt capable.

Always transmit when the PTT is pressed ("Impolite" channel access)

Select this option so that when the PTT button is pressed, the dispatcher will start transmitting regardless of whether the channel is free or not (that is any transmission in progress will be interrupted).

#### Data Call confirmed

Select this option to enable individual packets in data calls (ARS, GPS, and Text Message) on the current slot to be confirmed.

#### Private Call Confirmed

Select this option to set Private calls on the current slot as confirmed. By default, Private calls are unconfirmed.

#### Emergency Alarm Ack

Select this option so that the Dispatch Console is allowed to acknowledge an emergency alarm received via this slot.

#### Emergency Call/Alarm Indication

Select this option so that audio and visual indication is given for an emergency call/emergency alarm received via this slot.

### 5.1.2 Adding a Control Station

This section describes how to configure TRBOnet Server for communication with a control station in an ERDM system.

- In the **Radio Systems** pane, click **Add**. Or, in the **Configuration** pane, right-click **Radio Systems**.
- In the drop-down menu, click **Add Control Station**.

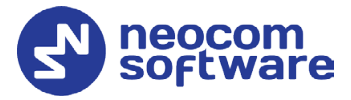

| Configuration                                                                                                    | Control Station #1                                                                                                    |                                                                                                    |                                        |
|----------------------------------------------------------------------------------------------------|----------------------------------------------------------------------------------------------------|----------------------------------------------------------------------------------------------------|----------------------------------------|
| Service     Service     Service     Service     Redundancy     Database     Reports     Service Management     Advanced Settings     Services     Services | Name:<br>Radio ID:<br>IP Address:<br>Mode:<br>System Identifier:<br>Use the radio for RX D<br>Playback device:<br>Recorder device: | Control Station #1<br>64250 ‡<br>192.168.98.2 ¢<br>Single Control Station<br>Department 1<br>ata only (GPS Revert or Data F<br>Microsoft Sound Mapper<br>Logitech USB Headset | Test<br>*<br>kevert)<br>* \$3<br>* \$3 |
| Set Defaults                                                                                                    |                                                                                                    | Apply                                                                                                    | OK Cancel                              |

• In the **Control Station** pane, specify the following control station-related parameters:

#### Name

Enter a name for the control station. This name will be displayed in the Dispatch Console.

Radio ID

This is the Radio ID of the radio unit connected as a control station.

Note: This box is populated automatically once you have successfully tested the control station by clicking the **Test** button.

#### IP Address

Enter, or select from the list, the IP Address of the control station network interface.

Note: This value can be taken from the radio's configuration in MOTOTRBO CPS, in *Network>Accessory IP*.

Test

Click this button to check the connection to the control station. If the test is successful, you'll see the information on the control station you are connected to, such as radio ID, serial number, firmware version, and other relevant information.

Mode

From the drop-down list, select Single Control Station.

System Identifier

Enter the system identifier. Note that the system identifier should be the same for all control stations and repeaters used in the same radio system.

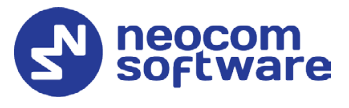

Use the radio for RX data only (GPS Revert or Data Revert)
 Select this option to configure the radio channel so that it will only receive data, thus having no transmission capability.

#### Playback device

From the drop-down list, select the playback device on the PC that will be used to transfer audio to the control station.

#### Recorder device

From the drop-down list, select the recording device on the PC that will be used to audio from the control station via a line-in jack connection.

• Click **Apply** after entering all the required values. A confirmation dialog will appear, prompting you to save the configuration and restart the TRBOnet Server service. You can also restart the service manually.

#### 5.1.2.1 Advanced Settings

• In the **Configuration** pane, under the corresponding **Control Station**, select **Advanced Settings**.

| Configuration                                                                                                    | Advanced Settings                                                                                                    |                                                                                               |                                             |
|----------------------------------------------------------------------------------------------------|----------------------------------------------------------------------------------------------------|-----------------------------------------------------------------------------------------------|---------------------------------------------|
| Configuration  Configuration  Confi | Advanced Settings          Automatically reset ala         Automatically handle c         Emergency Call/Alarm         Use front microphone         Always transmit when         Use serial port for PTT         Serial port:         TX Timeout:         Signaling System:         Allow CSBK Data | arm mode<br>all alert<br>indication<br>the PTT is pressed ("Impol<br>key up<br>60 ÷<br>None • | te" channel access)<br>seconds<br>Configure |
| Set Defaults                                                                                                    |                                                                                                    | Apply                                                                                         | OK Cancel                                   |

- In the **Advanced Settings** pane, specify the following control station-related advanced settings:
  - Automatically reset alarm mode

Select this option to reset alarm mode on the control station radio automatically. It is recommended to enable this option.

 Automatically handle call alert Select this option to automatically redirect call alerts from the control station radio to the Dispatch Console.

### Emergency Call/Alarm indication

Select this option so that audio and visual indication is given by the control station radio when an Emergency Call/Emergency Alarm is received.

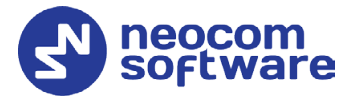

Use front microphone (for PTT key up)

Select this option to use the speaker microphone on the front of the radio.

Always transmit when the PTT is pressed ("Impolite" channel access)

Select this option so that when the PTT button is pressed, the radio will start transmitting regardless of whether the channel is free or not (that is any transmission in progress will be interrupted).

#### Use serial port for PTT key up

Select this option to use a remote control of the PTT button via the serial port of the PC, and select the serial port from the drop-down list.

#### TX Timeout

Enter the time, in seconds, to be used as a voice session limit. When a dispatcher starts any voice session in the Dispatch Console, the ongoing transmission will be interrupted after this TX Timeout expires.

#### Allow CSBK Data

Select this option so that GPS data is sent in a single CSBK.

## 5.2 Configuring TRBOnet Dispatch Console

To start TRBOnet Server, click the corresponding shortcut on the desktop, or click **Start > All Programs > Neocom Software > TRBOnet Dispatch x.x** 

The dialog box will appear prompting you to enter the TRBOnet Server IP address, User Name, and Password. The default Administrator credentials are *admin* for the login and *admin* for the password.

For a more detailed information on how to use TRBOnet Dispatch Console, refer to *TRBOnet Enterprise User Manual*.

#### 5.2.1 Registering Radio Groups

Go to **Administration** (1), **Radio Group** (2) to add/edit/delete Radio Groups in the system.

#### TRBOnet Extended Range Direct Mode — Deployment Guide

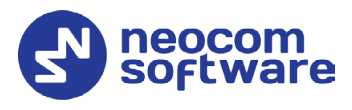

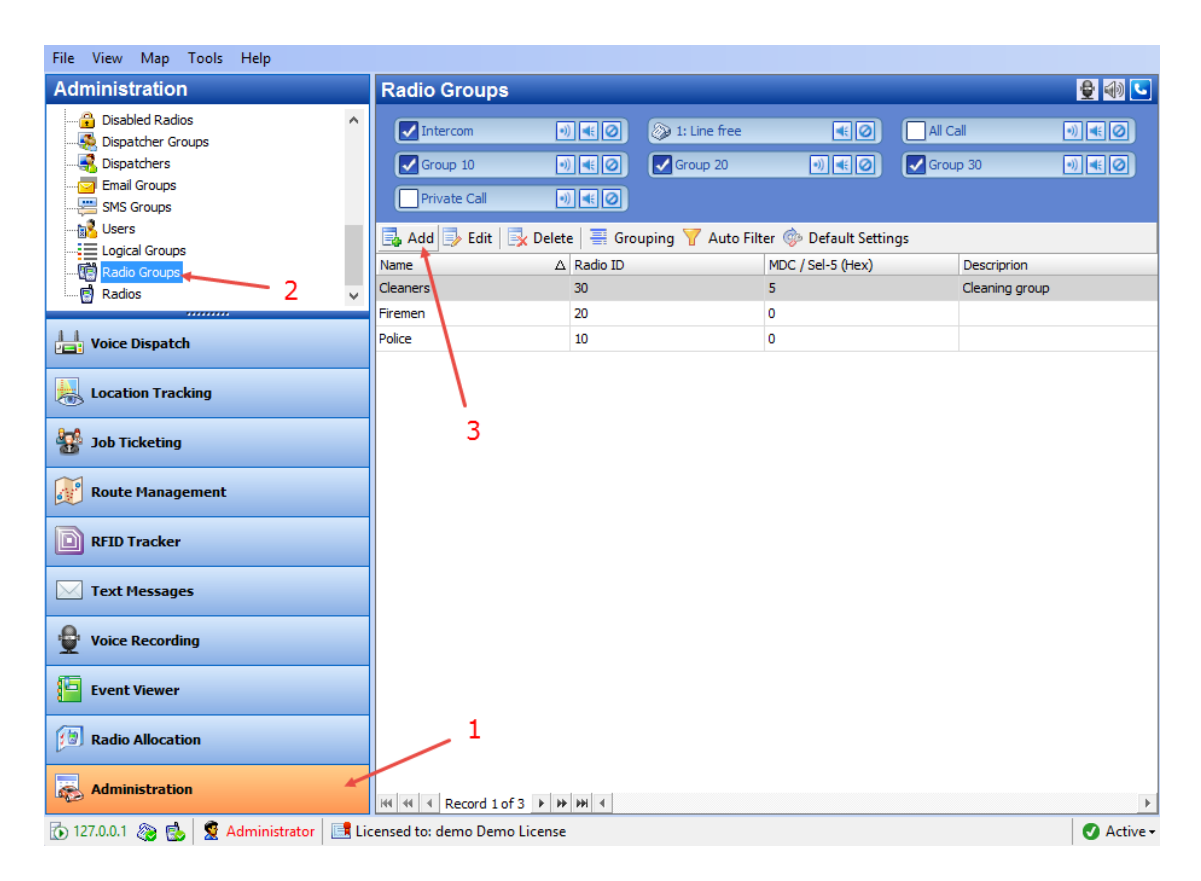

- Click Add (3) to add a radio group to the system:
- In the dialog box that appears, specify the **Name** and **Group ID** (Radio ID) of the group you are adding.
- Note: Make sure that the radio group(s) created in the Dispatch Console are present in the radio's RX Group List (see section <u>4.3.4, RX Group Lists</u>).

#### 5.2.2 Registering Radios

Go to **Administration** (1), **Radios** (2) to add/edit/delete Radios in the system.

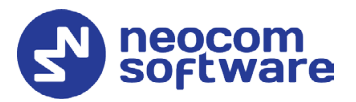

| File View Map Tools Help          |                                                                                                    |                             |  |  |  |
|-----------------------------------|----------------------------------------------------------------------------------------------------|-----------------------------|--|--|--|
| Administration                    | Radios                                                                                                    | 👲 🐠 🕒                       |  |  |  |
|                                   | (>)       1: Line free       (       Intercom       •))       (       (       (       (       (       (       (       (       (       (       (       (       (       (       (       (       (       (       (       (       (       (       (       (       (       (       (       (       (       (       (       (       (       (       (       (       (       (       (       (       (       (       (       (       (       (       (       (       (       (       (       (       (       (       (       (       (       (       (       (       (       (       (       (       (       (       (       (       (       (       (       (       (       (       (       (       (       (       (       (       (       (       ))       (       (       (       (       (       ))       (       (       (       (       (       ))       (       (       ))       (       (       ))       (       ))       (       )       (       ))       (       )       (       ))       ( |                             |  |  |  |
| Radio Groups 2                    | Registered         Unregistered           Add Group         Add Digital Radio         Image: Add WAVE Radio         Image: Add WAVE Radio           Radio Name         Type         Padio ID         MDC ID         SID ID         Radio                                                                                                    | RBOnet Mobile 📑 Add Range 🍟 |  |  |  |
| < >                               | 125 Digital Radio     125 0     125 11: Fir                                                                                                    | remen Cleaning,             |  |  |  |
| Voice Dispatch                    | (f) 13 Digital Radio 13 0 All                                                                                                    |                             |  |  |  |
|                                   | 😥 235 Digital Radio 235 0 235 Fireme                                                                                                    | n; P Cleaning               |  |  |  |
| Location Tracking                 | 🚯 3333 TRBOnet Mobile 3333 0 3333 11; 22                                                                                                    | 1                           |  |  |  |
|                                   | 🚯 555 Digital Radio 555 0 All                                                                                                    |                             |  |  |  |
| 🙀 Job Ticketing                   | 🔞 Radio 300 Digital Radio 300 0 All                                                                                                    |                             |  |  |  |
| Route Management                  | 3                                                                                                    |                             |  |  |  |
| RFID Tracker                      |                                                                                                    |                             |  |  |  |
| C Text Messages                   |                                                                                                    |                             |  |  |  |
| 👳 Voice Recording                 |                                                                                                    |                             |  |  |  |
| Event Viewer                      |                                                                                                    |                             |  |  |  |
| Radio Allocation                  | 1                                                                                                    |                             |  |  |  |
| Administration                    | H4 44 4 Record 1 of 6 ▶ ₩ ₩ 4                                                                                                    | Þ                           |  |  |  |
| 🚺 127.0.0.1 🛞 🕵 🙎 Administrator 🔳 | Licensed to: demo                                                                                                    | 🗸 Active 🗸                  |  |  |  |

- Click Add MOTOTRBO Radio (3) to add a new radio.
- In the dialog box that appears, specify the **Callsign**, **Radio ID**, **Radio Groups**, and **Home Group** to which the radio belongs.